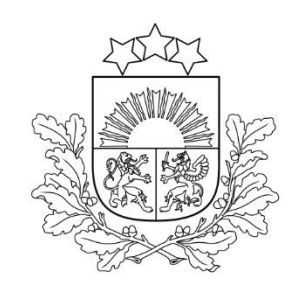

#### **1.2.1.1.** pasākuma

#### "Atbalsts jaunu produktu attīstībai un internacionalizācijai"

### projektu iesniegumu sagatavošana un atlase

2. kārta

2025.gada 11.marts

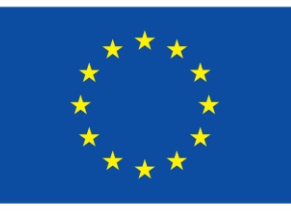

Līdzfinansē Eiropas Savienība

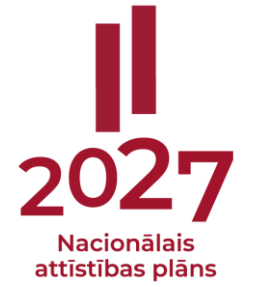

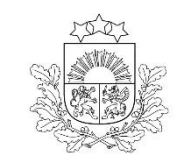

### **Saturs**

- 1. Atlases process un vērtēšanas kārtība
- 2. Kohēzijas politikas fondu vadības informācijas sistēma (projektu portāls)
- 3. Projekta iesnieguma sagatavošana un iesniegšana projektu portālā:
  - ✓ datu lauki projektu portālā
  - ✓ papildus pievienojamie dokumenti

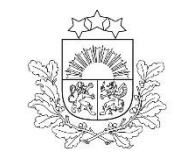

## Atlases process un vērtēšanas kārtība

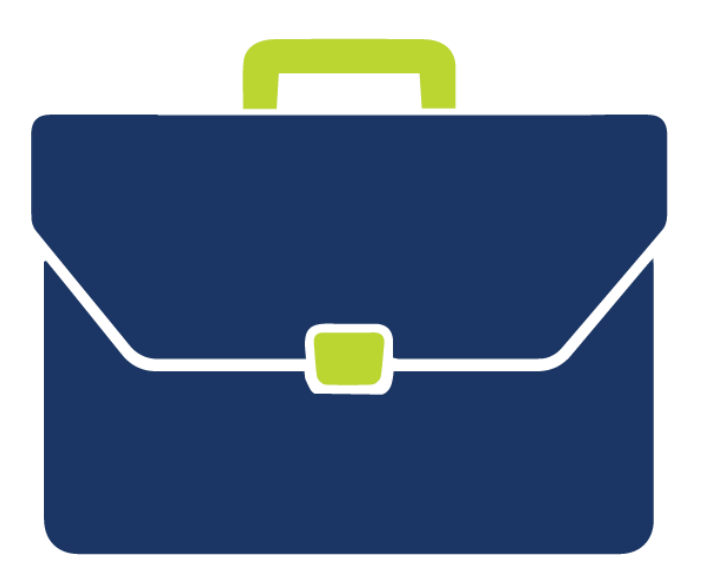

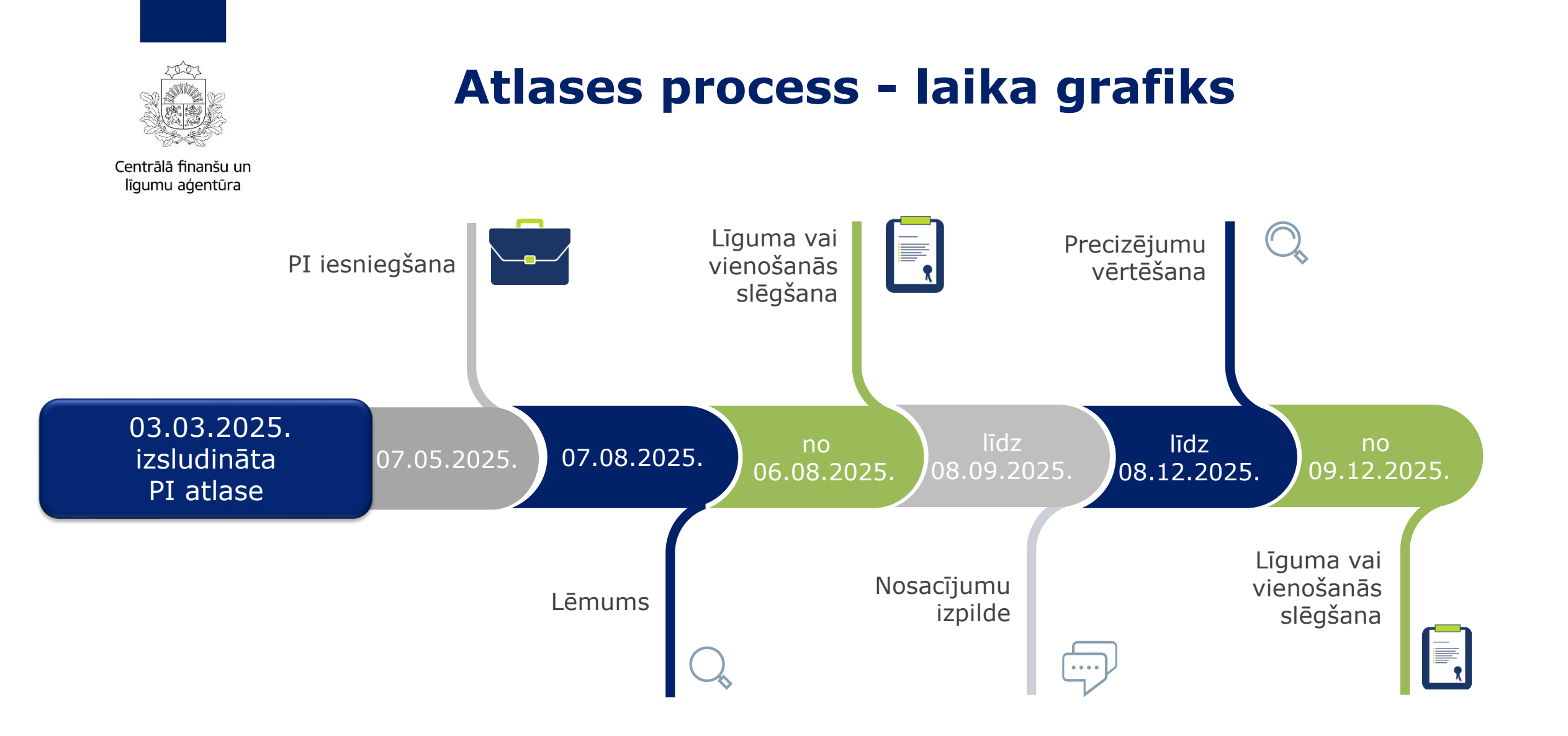

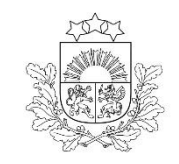

### Vērtēšanas kārtība

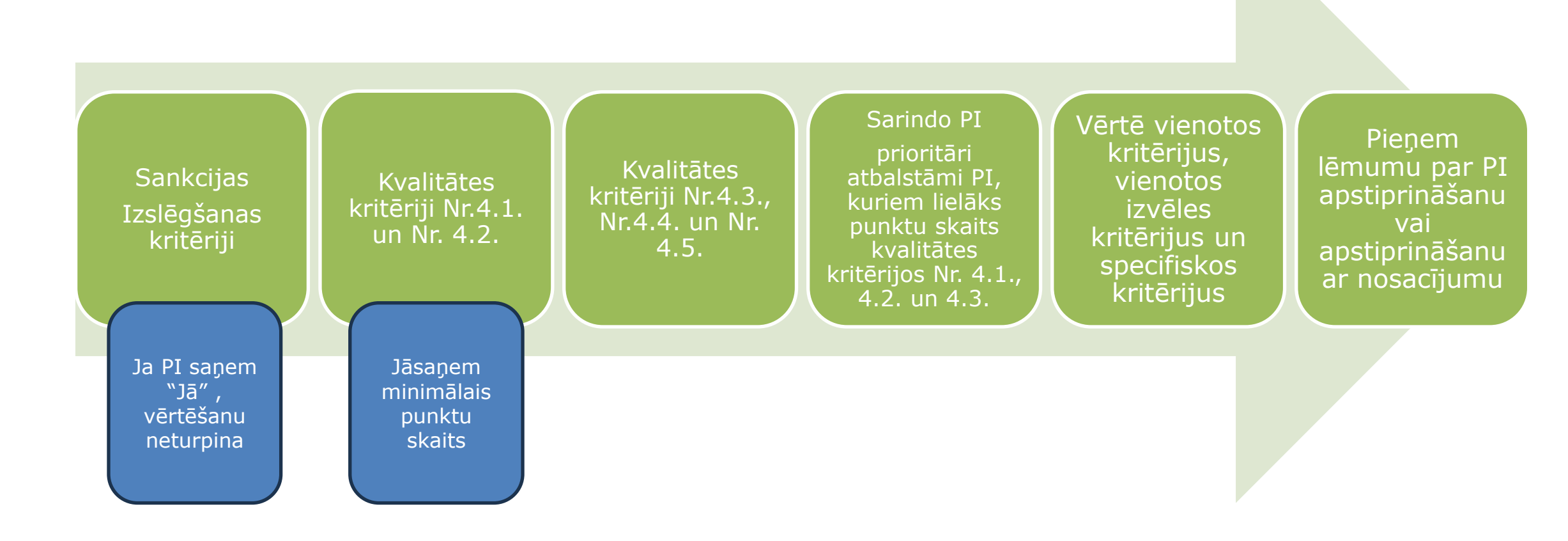

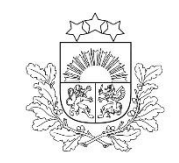

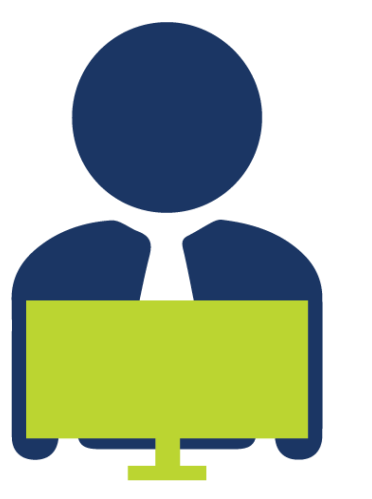

### Vērtēšanas kārtība

Pēc precizētā projekta iesnieguma saņemšanas sadarbības iestādē:

✓ komisija izvērtē precizēto projekta iesniegumu atbilstoši kritērijiem, kuru izpildei tika izvirzīti papildu nosacījumi, kā arī kritērijiem, kuru vērtējumu maina precizētajā projekta iesniegumā ietvertā informācija

Izvērtē, vai precizētā projekta iesnieguma iesniegšanas dienā, projekta iesniedzējam nav Valsts ieņēmumu dienesta (VID) administrēto nodokļu parādu, kas kopsummā pārsniedz 150 euro.

> ✓ sadarbības iestāde izdod atzinumu par nosacījumu izpildi vai neizpildi

I Pirms atzinuma izdošanas atkārtoti pārliecinās vai projekta iesniedzējam nav noteiktas sankcijas\*\* un nav attiecināmi izslēgšanas nosacījumi\*

<u>\* Eiropas Savienības fondu 2021.—2027. gada plānošanas perioda vadības likums</u> <u>\*\* Starptautisko un Latvijas Republikas nacionālo sankciju likums</u>

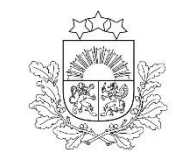

## Projektu portāls (KPVIS)

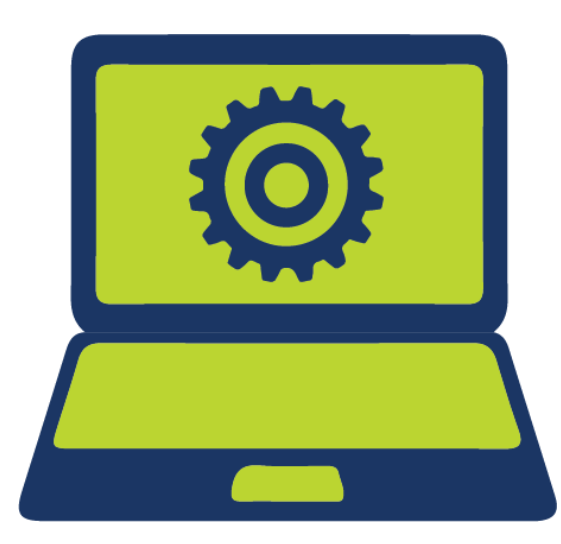

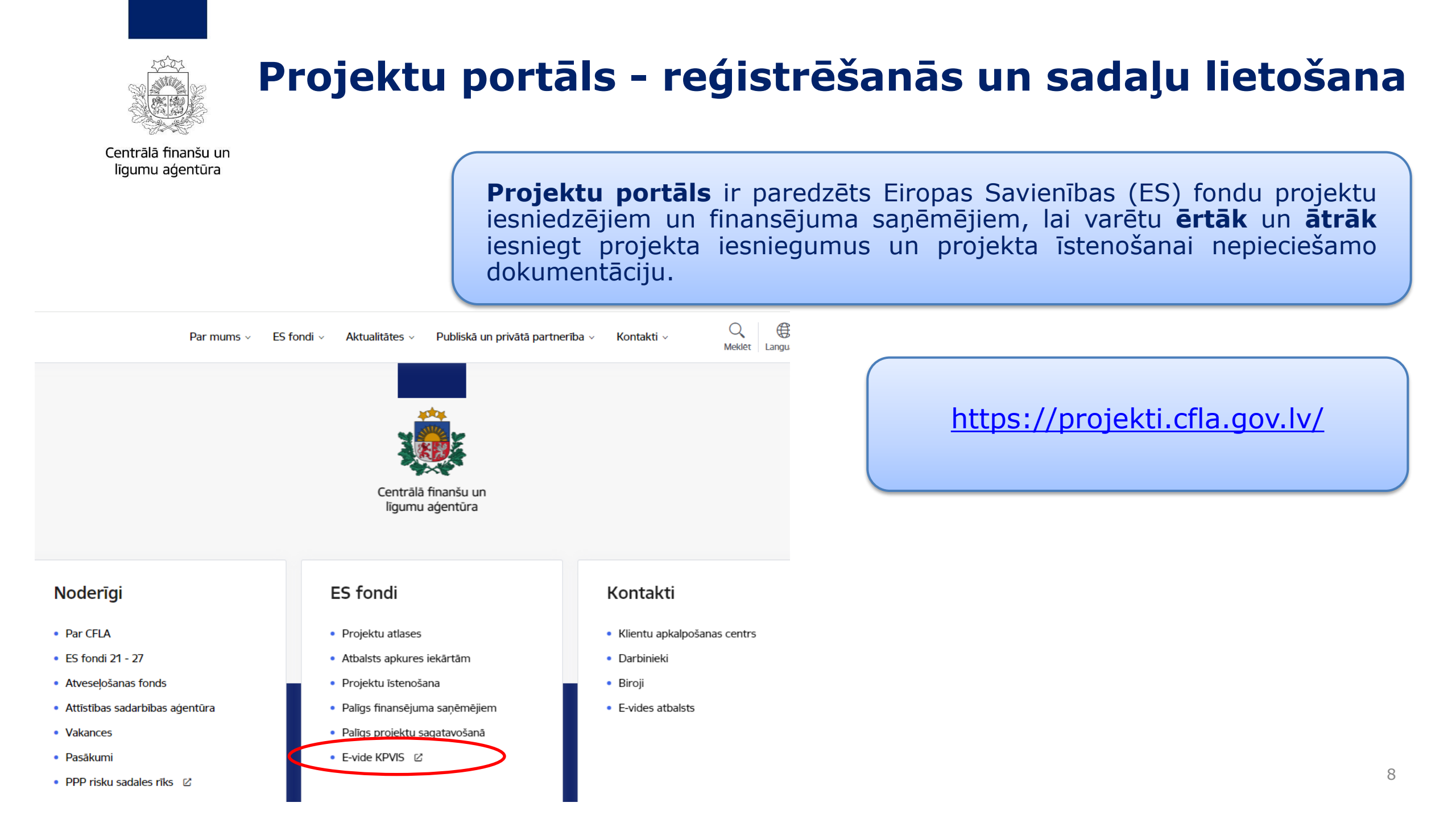

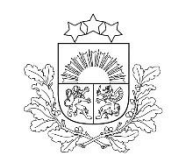

## Kā kļūt par projektu portāla lietotāju?

Centrālā finanšu un līgumu aģentūra

- CFLA mājas lapas sadaļā <u>Par e-vidi</u> ir pieejama līguma un lietotāju tiesību veidlapas standarta forma, kā arī aprakstīti nepieciešamie soļi līguma saskaņošanai un noslēgšanai
- Sākotnēji lietotāju tiesības piešķirs CFLA lietotāju administrators, bet turpmāk tiesību administrēšana tiek nodota juridiskās personas deleģētam lietotāju administratoram

|               | Centrālā finanšu un<br>līgumu aģentūra           | Par mums v ES fondi v Aktualitātes v Publiskā un privātā partnerība v Kontakti v $\begin{tabular}{lllllllllllllllllllllllllllllllllll$                                                                                                    | )<br>lestatījumi |
|---------------|--------------------------------------------------|----------------------------------------------------------------------------------------------------|------------------|
| 9             | 5akums → ES <del>f</del> ondi → Par e-vidi       |                                                                                                    |                  |
|               | Projektu atlases                                 | Par e-vidi                                                                                                    | æ                |
|               | Palīgs finansējuma saņēmējiem                    | Atskaņot tekstu                                                                                                    | ¥                |
|               | Palīgs projektu iesniedzējiem                    | Publicets: 25.05.2021.                                                                                                    | ~                |
|               | leteikumi projektu ieviešanā                     |                                                                                                    | 67               |
|               | ES fondi 2014 - 2020                             | <ul> <li>Kohezijas politikas fondu vadības informācijas sistēmas (<u>KPVIS</u>) <u>e-vide</u> ir paredzēta Eiropas Savienības (ES)<br/>fondu un Atveseļošanas fonda (AF) projektu iesniedzējiem un finansējuma saņēmējiem, lai varētu ērtāk un</li> </ul> |                  |
|               | ES fondi 2021 - 2027                             | ātrāk iesniegt projekta iesniegumus un projekta īstenošanas dokumentāciju.                                                                                                    |                  |
|               | Atveseļošanas fonds                              | • Video: <u>Kas ir ES fondu projektu e-vide?</u>                                                                                                    |                  |
|               | Solidaritātes fonds                              | • Video: Kā ES fondu projektu e-vidē iesniegt maksājuma pieprasījumu?                                                                                                    |                  |
|               | Kiberdrošības kompetenču<br>kopienas finansējums | <u>Noderīga informācija par KPVIS lietotāju pārvaldību</u>                                                                                                    |                  |
| $\rightarrow$ | Par e-vidi                                       | Kāpēc izmantot sistēmu?                                                                                                    |                  |

### Projektu portāla sadaļas

| Centrālā finanšu un<br>līgumu aģentūra                              | <b>Sākuma lapa</b> – sākotnēji<br>sadaļā netiks attēlota<br>informācija. Vēlāk sadaļā būs<br>informācija par veicamajiem<br>darbiem un lietotājam<br>pieejamajiem projektiem | <ul> <li>Projekti – ar šādām apakšsadaļām:</li> <li>Mani projekti</li> <li>Projektu iesniegumi</li> <li>2021-2027 pieejamās atlases</li> </ul>   | <ul> <li>Mani projekti -tiks attēlota informācija par<br/>lietotāja projektiem, kuriem jau ir noslēgts līgums<br/>par projekta īstenošanu</li> <li>Projektu iesniegumi - tiks attēlota informācija<br/>par projektu atlasēm, kurās lietotājs gatavo<br/>projekta iesniegumu, bet vēl nav noslēgts līgums<br/>par projekta īstenošanu</li> </ul> |
|---------------------------------------------------------------------|----------------------------------------------------------------------------------------------------|----------------------------------------------------------------------------------------------------|----------------------------------------------------------------------------------------------------|
| Kohāzijas politikas fondu undības                                   | informācijas sistāma — Sākumlana — Preiekti                                                                                                    |                                                                                                    | <b>2021-2027 pieejamās atlases</b> - tiks attēlota<br>informācija ar atvērtajām projektu atlasēm. Tieši<br>šajā apakšsadaļā ir jāizvēlas 1.2.1.1. atlase, lai<br>izveidotu projekta iesniegumu                                                                                                    |
| Mani projekti<br>Projektu iesniegumi<br>2021-2027 pieejamās atlases |                                                                                                    | ATLASE<br>1.2.1.1 Atbalsts jaunu produktu attīstībai un internacionalizā<br>Iesniegšanas termiņš<br>03.03.2025 - 07.05.2025<br>Vairāk par atlasi | ācijai (2. Kārta)                                                                                                    |

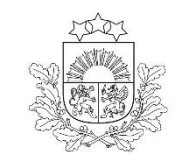

### Lietotāju atbalstam ir pieejams: E-pasts: vis@cfla.gov.lv Tālrunis: 20003306

Papildu informācija par sistēmas sadaļām, projektu sadaļām un tajos pieejamajiem datu laukiem atrodama <u>Lietotāju rokasgrāmatā</u>

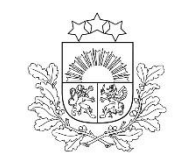

# Projekta iesnieguma (PI) sagatavošana un iesniegšana projektu portālā

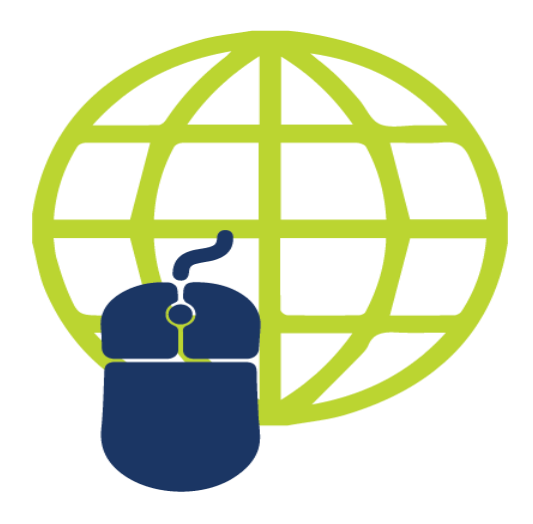

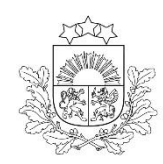

## Dokumenti un saites PI sagatavošanai (1)

Centrālā finanšu un līgumu aģentūra

Projektu iesniegumu atlases nolikums un cita dokumentācija: https://www.cfla.gov.lv/lv/1-2-1-1-k-2

#### □PI atlases nolikums, t.sk.:

- PI aizpildīšanas metodika
- PI vērtēšanas kritēriji un to piemērošanas metodika
- > PI pielikuma veidnes
- Līgums par projekta īstenošanu (projekts)
- Informatīvie materiāli

<u>saite uz MK noteikumiem</u>
<u>saite uz projektu portālu (KPVIS)</u>
<u>kontaktinformācija konsultācijām</u>

Sakums  $\rightarrow$  1.2.1.1. Atbalsts jaunu produktu attīstībai un internacionalizācijai, 2. kārta

#### 1.2.1.1. Atbalsts jaunu produktu attīstībai un internacionalizācijai, 2. kārta

• Atskaņot tekstu

#### Publicēts: 04.02.2025

lesniegšanas termiņš: 03.03.2025. – 07.05.2025.

Vērtēšanas termiņš: 08.05.2025. - 07.08.2025.

Atlases veids: atklāta

#### Projektu atlases dokumentācija

• 🔜 Atlases nolikums 🛃 🕕

#### un tā pielikumi:

- 💶 🔤 Projektu iesniegumu aizpildīšanas metodika; 😫 🕛
- 😢 🔜 Projektu iesniegumu vērtēšanas kritēriju piemērošanas metodika 🔮 🕛
- 3 🗟 🗟 Sadarbības tīkla dalībnieka apliecinājums par dalību projektā 🔮 🕛
- 🕙 🔤 Sadarbības tīkla dalībnieku saraksts 🔮 🕛
- 🗴 🔤 lesniegums de minimis atbalsta piešķiršanai 🔮 🕛
- 🔞 🔤 Līgums par Eiropas Savienības fonda projekta īstenošanu 🔮 🕕

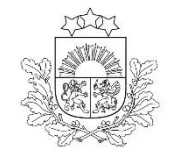

### Dokumenti un saites PI sagatavošanai (2)

Centrālā finanšu un līgumu aģentūra

 "Vadlīnijas attiecināmo izmaksu noteikšanai Eiropas Savienības kohēzijas politikas programmas 2021.-2027.gada plānošanas periodā" <u>(saite)</u>
 MK 2010. gada 12. oktobra noteikumi Nr. 969 "Kārtība, kādā atlīdzināmi ar komandējumiem saistītie izdevumi" <u>(saite)</u>
 Vienas vienības izmaksu standarta likmes

aprēķina un piemērošanas metodika 1 km izmaksām darbības programmas "Izaugsme un nodarbinātība" un Eiropas Savienības kohēzijas politikas programmas 2021.–2027. gadam īstenošanai (<u>saite</u>)

Vienas vienības izmaksu standarta likmes aprēķina un piemērošanas metodika iekšzemes komandējumu izmaksām darbības programmas "Izaugsme un nodarbinātība" īstenošanai" un Eiropas Savienības kohēzijas politikas programmas 2021.-2027. gadam īstenošanai", <u>(saite)</u>

□ ES fondu 2021.-2027.gada un Atveseļošanas fonda komunikācijas un dizaina vadlīnijas (<u>saite</u>)

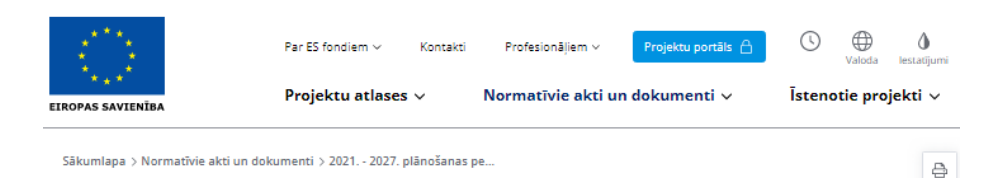

2021. - 2027. plānošanas periods

#### Šeit atrodami ar projektiem un programmām saistītie MK noteikumi un regulas, kā arī vadlīnijas projektu realizācijā par 2021. - 2027. plānošanas periodu. Q Meklē dokumentu pēc atslēgvārdiem Meklēt Populäräkie dokument ES fondu 2021.-2027. gada Vadlīnijas attiecināmo Latvijas Atveselošanas fonda Eiropas Reģionālās attīstības un Atveselošanas fonda izmaksu noteikšanai Eiropas plāns fonda, Eiropas Sociālā Lasīt vairāk Lasīt vairāk Lasīt vairāk Lasīt vairāk Atveselošanas fonds ES fondi $\sim$ Normatīvie akti $\sim$ Vadlīnijas un skaidrojumi $\sim$

R

0

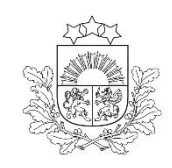

### PI sagatavošana projektu portālā (1)

Centrālā finanšu un līgumu aģentūra

#### PI tiek sagatavots un iesniegts KPVIS https://projekti.cfla.gov.lv/ līdz 07.05.2025. plkst.23:59

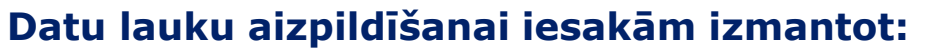

<u>KPVIS rokasgrāmata PI iesniegšanai</u>

□ PI atlases nolikuma 1. pielikumu, t.i., <u>projektu iesniegumu</u> aizpildīšanas metodiku

## Autorizācija KPVIS pieejama tikai ar e-parakstu/eID:

- KPVIS pieejamība tiek nodrošināta Eiropā un ASV darba dienās, darba laikā no plkst. 8:00 līdz 20:00 (nav pieejams – sestdien, svētdien un ārpus darba laika)
- No Latvijas IP adresēm pieejams visu laiku

| Kohēzijas politikas fondu vadības informācijas                      | : sistēma Sākumlapa Projekti Lietotāju pārvaldība                                                                                                    | ▲ · ·               | ③ ④                           |
|---------------------------------------------------------------------|----------------------------------------------------------------------------------------------------|---------------------|-------------------------------|
| Mani projekti<br>Projektu iesniegumi<br>2021-2027 pieejamās atlases | ATLASE<br>1.2.1.1 Atbalsts jaunu produktu attīstībai un internacionalizācijai (2. Kārta)<br>Iesniegšanas termiņš<br>03.03.2025 - 07.05.2025<br>Vairāk par atlasi <sup>[7]</sup> |                     |                               |
|                                                                     | Izveidot projekta iesniegumu                                                                                                    | Pieteikt paziņojumu | Skatīt lietotāja rokasgrāmatu |

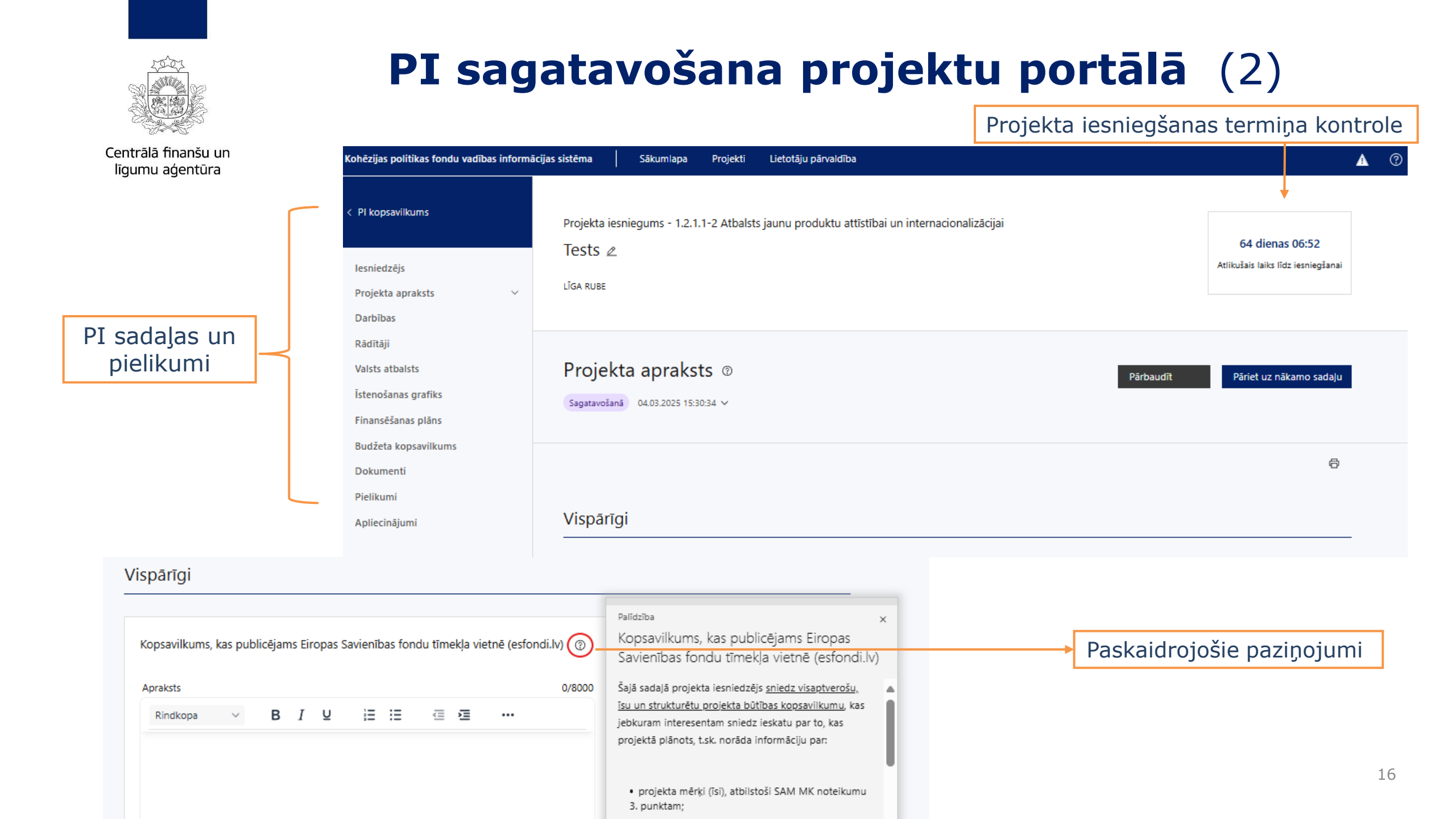

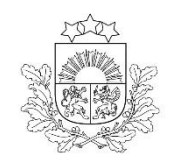

## Kam pievērst uzmanību gatavojot PI (1)

Centrālā finanšu un līgumu aģentūra

**!** Projekta iesnieguma aizpildīšanas ieteikumi un paskaidrojumi, skaidrojot, kāda informācija projekta iesniedzējam jānorāda attiecīgajos projekta iesnieguma datu laukos, pieejami <u>projekta iesnieguma aizpildīšanas metodikā</u>

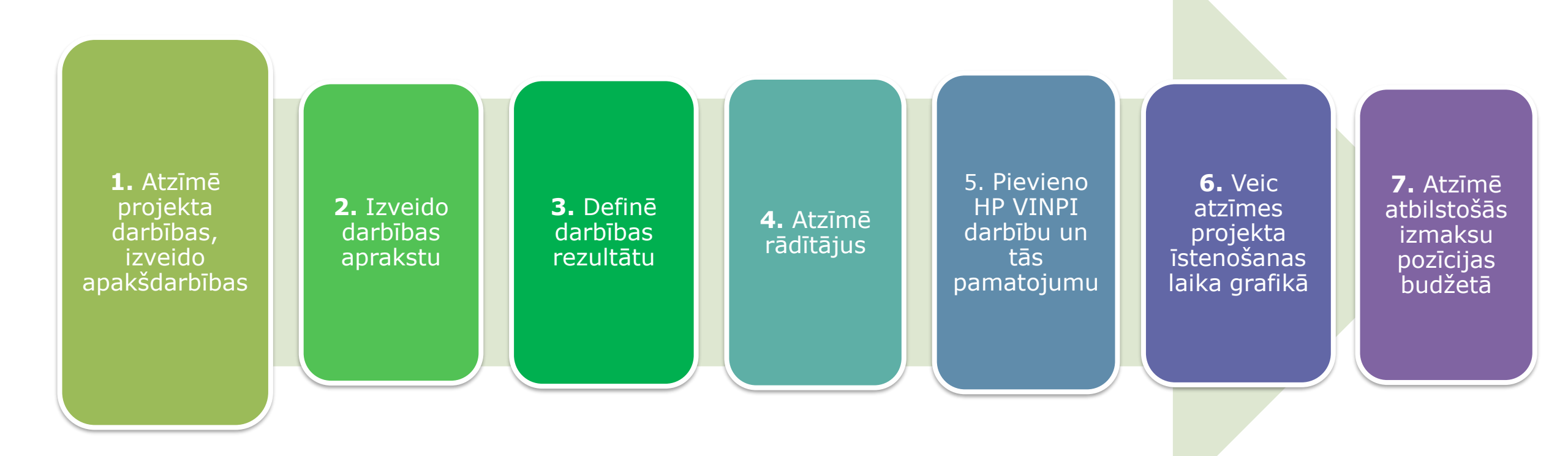

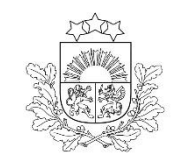

### Kam pievērst uzmanību gatavojot PI (2)

Centrālā finanšu un līgumu aģentūra

1.Atzīmē projekta darbības, izveido apkšdarbības  izvēlas projekta iecerei atbilstošās projekta darbības, kas definētas atbilstoši MK noteikumu 25. punktā noteiktajām atbalstāmajām darbībām

ja nepieciešams, tad attiecīgajām darbībām papildus veido zemāka līmeņa atbilstošas apakšdarbības

darbību nosaukumiem jāsaskan ar darbību saturu

| Darbības ®<br>Sagatavošanā 04.03.2025 17:12:03 ∽<br>Darbību detalizētais skats [2]                                                                                                    |                                                                                                    | Parbaudit Pariet u                                                                                                    | uz nákamo sadalu              |
|----------------------------------------------------------------------------------------------------|----------------------------------------------------------------------------------------------------|----------------------------------------------------------------------------------------------------|-------------------------------|
| Sadalas pamācības video                                                                                                    |                                                                                                    |                                                                                                    | ð                             |
| Pārvaldīt darbības +                                                                                                    | Izmantojo<br><b>darbības"</b>                                                                                                    | ot funkciju <b>"Pa</b><br>izvēlas projekt                                                                                                    | <b>ārvaldīt</b><br>a darbības |
|                                                                                                    | Šobrīd nav izvēlēta neviena darbība<br>Pārvaldīt darbības                                                                                                    |                                                                                                    |                               |
| Darbibas                                                                                                    |                                                                                                    | ×                                                                                                    |                               |
| Darbību pārvald<br>Izvēlieties, kuras darbības īstenc                                                                                                    | Īšana                                                                                                    |                                                                                                    |                               |
| Darbību pārvald<br>Izvēlieties, kuras darbības īstenc<br>1. līmeņa darbības nosaukun                                                                                                    | Īšana<br><sup>Dosiet!</sup>                                                                                                    | Piemērojams<br>projektā                                                                                                    | i                             |
| Izvēlieties, kuras darbības īstence<br><b>1. līmeņa darbības nosaukum</b><br>1 darbības, kas saistītas ar pro<br>nodrošināšanu                                                                                                    | Īšana<br>osiet!<br>ns<br>ojekta vadības un īstenošanas                                                                                                    | Piemērojams<br>projektā                                                                                                    | Î                             |
| Darbību pārvald<br>Izvēlieties, kuras darbības īstenc<br>1. līmeņa darbības nosaukum<br>1 darbības, kas saistītas ar pro<br>nodrošināšanu<br>2 komunikācijas un vizuālās ie<br>nodrošināšana                                                                                                    | ĪŠANA<br>osiet!<br>ns<br>ojekta vadības un īstenošanas<br>dentitātes pasākumu                                                                                                    | Piemērojams<br>projektā<br>Attiecināt                                                                                                    | ĺ                             |
| Darbību pārvald<br>Izvēlieties, kuras darbības īstenc<br>1. līmeņa darbības nosaukum<br>1 darbības, kas saistītas ar pro<br>nodrošināšanu<br>2 komunikācijas un vizuālās ir<br>nodrošināšana<br>3 darbības, kas sekmē sadarb<br>pētniecības un zināšanu izpla                                                                                                    | ĪŠANA<br>osiet!<br>ns<br>ojekta vadības un īstenošanas<br>dentitātes pasākumu<br>nības tīkla dalībnieku sadarbību ar<br>ıtīšanas organizācijām                                                                                            | Piemērojams         projektā         Image: Attiecināt         Image: Attiecināt         Image: Neattiecināt                                                                                                    | Î                             |
| Darbību pārvald         Izvēlieties, kuras darbības īstenc         1. līmeņa darbības nosaukum         1 darbības, kas saistītas ar pronodrošināšanu         2 komunikācijas un vizuālās ir nodrošināšana         3 darbības, kas sekmē sadarbipētniecības un zināšanu izpla         4 pieredzes apmaiņas un zinā organizēšana par sadarbības tīkla dalībniekiem | TŠANA<br>osiet!<br>ns<br>ojekta vadības un īstenošanas<br>dentitātes pasākumu<br>pības tīkla dalībnieku sadarbību ar<br>tītšanas organizācijām<br>ašanu pārneses pasākumu<br>tīkla dalībniekiem saistošām<br>hnoloģijām, tai skaitā starp | Piemērojams         projektā         Image: Comparison of the second second seco |                               |

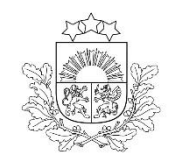

### MK noteikumi un vērtēšanas kritēriji paredz nosacījumus projekta īstenošanai un finansējuma saņemšanai

#### Projekta iesniegumā plāno vismaz šādas darbības:

- pieredzes apmaiņas un zināšanu pārneses pasākumu organizēšana par sadarbības tīkla dalībniekiem saistošām inovācijām un jaunākajām tehnoloģijām,
- darbības, kas saistītas ar eksporta veicināšanu, tai skaitā tirgus datu analīzi vai iegādi, stratēģiju izstrādi, jaunu, starptautisku biznesa kontaktu meklēšanu un veidošanu, vizītes pie ārvalstu partneriem un dalību starptautiskās izstādēs,

#### nodrošina:

- □ dalību starptautiskajās tīklošanās platformās un starptautiskās organizācijās,
- □ dalību vismaz divos starptautiskos projektos
- tas plānotajās aktivitātēs iesaista vismaz vienu komersantu vai pētniecības un zināšanu izplatīšanas organizāciju no Latvijas statistiskā reģiona, kas nav Rīga vai Pierīga.

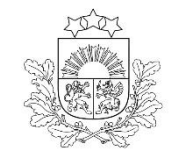

### Kam pievērst uzmanību gatavojot PI (3)

**2.**Izveido darbību aprakstu darbības apraksts

- darbības pamatojums
- vīzija, kā tiks nodrošināta aktivitātes ilgstpēja
- iesaistītie sadarbības tīkla dalībnieki

! Projekta darbībām jābūt:

- precīzi definētām:
  - ✓ no nosaukumiem var spriest par to saturu
  - ✓ ir aprakstīta to ietvaros plānotā rīcība

#### • pamatotām:

- ✓ tās tieši ietekmē projekta mērķa, rezultātu un rādītāju sasniegšanu
- ✓ ir pamatota to nepieciešamība, aprakstīta to ietvaros plānotā rīcība
- ✓ vērstām uz definētās problēmas risināšanu un mērķa grupas vajadzību nodrošināšanu
- ✓ atbilstošām plānotajam laika grafikam, jābūt secīgām un vērstām uz uzraudzības rādītāju sasniegšanu

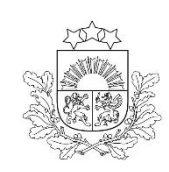

### Kam pievērst uzmanību gatavojot PI (9)

Centrālā finanšu un līgumu aģentūra

| Katrai       | darbībai/apakšda<br><b>4 obligātajie</b> r | arbībai jābūt aizpi<br><b>n datu laukiem</b> | ldītiem         |
|--------------|--------------------------------------------|----------------------------------------------|-----------------|
|              |                                            | <b>V</b>                                     | •               |
| Rādītāji (2) | Īstenošanas grafiks                        | Budžeta pozīcijas (0)                        | HP darbības (1) |

Darbības 💿

Sagatavošanā 04.03.2025 17:12:03 🗸

Darbību detalizētais skats []

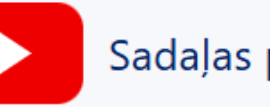

Sadaļas pamācības video

Rādītāji

|   |        |                                                                                     |          | Pārvaldīt rādītājus | + |
|---|--------|-------------------------------------------------------------------------------------|----------|---------------------|---|
|   | Id     | Rādītāja nosaukums                                                                  | Veids    | Mērvienība          |   |
| ~ | RCO 01 | Atbalstītie uzņēmumi (tai skaitā: mikrouzņēmumi,<br>mazi, vidēji un lieli uzņēmumi) | Iznākuma | Uzņēmumu skaits :   |   |
| ~ | RCO 04 | Nefinansiālu atbalstu saņēmušie uzņēmumi                                            | Iznākuma | Uzņēmumu skaits     |   |

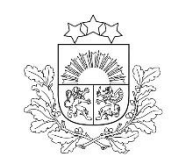

Destruction

### **3.**Definē darbības rezultātus

### Kam pievērst uzmanību gatavojot PI (4)

#### PI sadaļā "Darbības" cilnē "Rādītāji"

 norāda vismaz vienu precīzi definētu un reāli sasniedzamu rezultātu (R1, R2...)
 norāda skaitlisko izteiksmi un atbilstošu mērvienību
 darbību rezultātiem jāizriet no darbības satura un apraksta

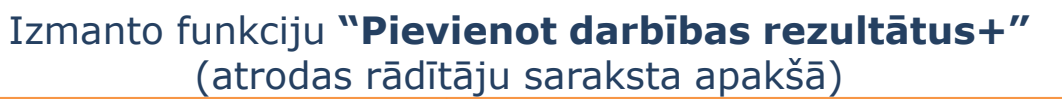

Rādītāji (3) Īstenošanas grafiks Budžeta pozīcijas (0) HP darbības (1)

| Rauitaji |        |                                                                                     |                   |                     |  |
|----------|--------|-------------------------------------------------------------------------------------|-------------------|---------------------|--|
|          |        |                                                                                     |                   | Pārvaldīt rādītājus |  |
|          | Id     | Rādītāja nosaukums                                                                  | Veids             | Mērvienība 📈        |  |
| ~        | RCO 01 | Atbalstītie uzņēmumi (tai skaitā: mikrouzņēmumi,<br>mazi, vidēji un lieli uzņēmumi) | Iznākuma          | Uzņēmumu skaits 🛛 🗄 |  |
| ~        | RCO 04 | Nefinansiālu atbalstu saņēmušie uzņēmumi                                            | Iznākuma          | dzņēmumu skaits :   |  |
| ~        | R1     | Izstādes                                                                            | Darbību rezultāts | gabali :            |  |

#### Izmanto funkciju **"Pārvaldīt rādītājus"**

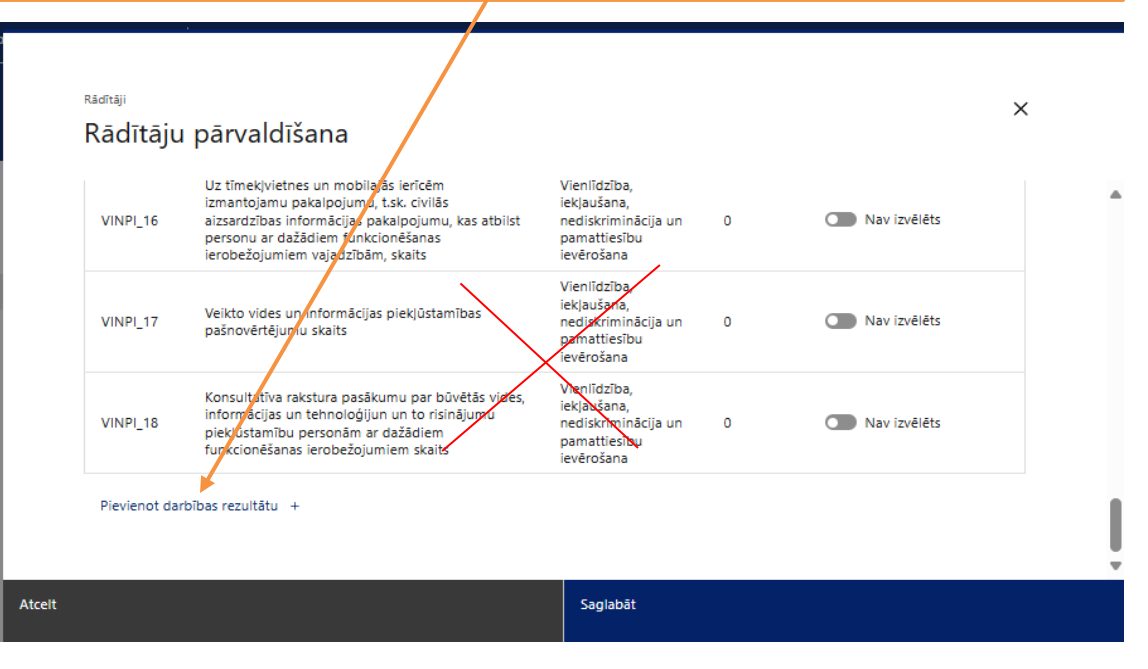

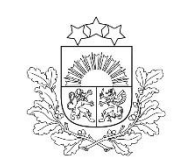

### Kam pievērst uzmanību gatavojot PI (5)

**4.** Atzīmē rādītājus  PI sadaļā "Darbības" cilnē "Rādītāji" piesaista katrai darbībai atbilstošo rādītāju
 PI sadaļā "Rādītāji" norāda projekta ietvaros sasniedzamo uzraudzības rādītāju vērtības

| МК | noteikumos defin | ētie Īstenošanai izvēlētie                                     | Izveidotie darbības rezultāti           | HP rādītāji | Izmanto funk<br><b>rādītājus"</b> izvēlas | ciju <b>"Pārvaldīt</b><br>s definētos rādītājus |
|----|------------------|----------------------------------------------------------------|-----------------------------------------|-------------|-------------------------------------------|-------------------------------------------------|
| 25 | noteikumos demi  | 3                                                              | 0                                       | 0           |                                           |                                                 |
|    | Id               | Rādītāja nosaukums                                             |                                         | Veids       | Mērvienība                                | ↓<br>Pārvaldīt rādītājus +<br>Skaits            |
| ~  | RCO 01           | Atbalstītie uzņēmumi (tai sl<br>mazi, vidēji un lieli uzņēmu   | caitā: mikrouzņēmumi,<br>mi)            | Iznākuma    | u Uzņēmumu skaits                         | :                                               |
| ~  | RCO 04           | Nefinansiālu atbalstu saņēr                                    | nušie uzņēmumi                          | Iznākuma    | a Uzņēmumu skaits                         | E                                               |
| ~  | RCR 02           | Publisko atbalstu papildino<br>(tai skaitā: granti, finanšu ir | šās privātās investīcijas<br>strumenti) | Rezultāta   | euro                                      | ÷                                               |

### Kam pievērst uzmanību gatavojot PI (6)

Rādītāji (0) Īstenošanas grafiks Budžeta pozīcijas (0) HP darbības (1) HP darbību izvēles nosacījum Princip Kategori P darbības nosaukum Aprakst vienlīdzība, iekļaušana, nediskriminācija un pamattiesību Vispārīgās darbības > Komunikācijas un vizuālās Sadalas "Viegli lasīt" izvei ievērošana identitätes pasakum edis-ieklauiosas-vides-veidosanai-valsts-un-pasvaldibu-iestades-2020) s: Pievienot pamatoju 1 vispārīgo HP VINPI darbību, vizuālās Pievieno HP darbības pamatojumu komunikācijas un identitātes pasākumu, projekta vadības un īstenošanas vai publisko iepirkumu jomā Pamatojumā: raksturo konkrētas aktivitātes, kas tiks īstenotas attiecīgās projekta darbības/apakšdarbības Labklājības ministrijas "Vadlīnijas ietvaros; horizontālā principa "Vienlīdzība, kurš būs atbildīgais par aktivitāšu īstenošanu un iekļaušana, nediskriminācija un uzraudzību; pamattiesību ievērošana" kā tiks apliecināta/pierādīta HP darbības īstenošanai un uzraudzībai īstenošana; (2021-2027)" (saite) kāds būs ieguvums no attiecīgās HP darbības īstenošanas, tādejādi pamatojot HP VINPI principu

**5.** Pievieno HP VINPI darbību un tās pamatojumu

Centrālā finanšu un

līgumu aģentūra

Apraksts: projekta vaj finansejuma sanemeja timeklvjetne tiks izvejdota sadala "Vjedli Jasit", kura tiks jeklauta isa aprakstoša informācija par projektu un citu Jasitājiem nepjeciešamu informācija vieglajā valodā, lai <u>plašākai sa</u>biedrībai nodrošinātu iespēju uzzināt par ES fondu ieguldījumiem (skat. LM metodisko materiālu "Ceļvedis iekļaujošas vides veidošanai valsts un pašvaldību iestādēs

ievērošanu un prasību izpildi.

### Kam pievērst uzmanību gatavojot PI (7)

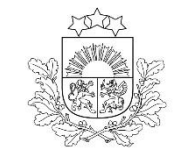

Centrālā finanšu un līgumu aģentūra

 6. Veic atzīmes projekta
 īstenošanas
 laika grafikā darbības uzsāk no brīža, kad projekta iesniegums iesniegts sadarbības iestādē

darbības plāno nepārsniedzot 2029.gada 31.decembri

veicot atzīmes laika grafikā, pārliecinās par darbību secīgumu un to, ka darbības nodrošina rādītāju sasniegšanu

| Îstenošanas<br>Sagatavoiană 04.03.2                                                                                                    | <sup>īstenošanas grafiks</sup><br>2 komuni                                                             | kācijas u                                                                | ilās ide                                                                 | ntitātes pas                                                             | sākumu noo                                                               | drošināšana                                                              | a                                                                        | × |       | Pārb   | audīt  | Pāriet uz n | ākamo sadaju |
|----------------------------------------------------------------------------------------------------|----------------------------------------------------------------------------------------------------|--------------------------------------------------------------------------|--------------------------------------------------------------------------|--------------------------------------------------------------------------|--------------------------------------------------------------------------|--------------------------------------------------------------------------|--------------------------------------------------------------------------|---|-------|--------|--------|-------------|--------------|
| Plānotais līguma slēgš                                                                                                    | 2021 1. Ceturksnis 2. Ceturksnis 3. Ceturksnis 4. Ceturksnis                                           | 2022<br>1. Ceturksnis<br>2. Ceturksnis<br>3. Ceturksnis<br>4. Ceturksnis | 2023<br>1. Ceturksnis<br>2. Ceturksnis<br>3. Ceturksnis<br>4. Ceturksnis | 2024<br>1. Ceturksnis<br>2. Ceturksnis<br>3. Ceturksnis<br>4. Ceturksnis | 2025<br>1. Ceturksnis<br>2. Ceturksnis<br>3. Ceturksnis<br>4. Ceturksnis | 2026<br>1. Ceturksnis<br>2. Ceturksnis<br>3. Ceturksnis<br>4. Ceturksnis | 2027<br>1. Ceturksnis<br>2. Ceturksnis<br>3. Ceturksnis<br>4. Ceturksnis |   |       |        |        |             | ə X          |
| - 2<br>1 darbiba:<br>saistītas a<br>vadības u<br>nodrošinā<br>2 komuni                                                                                                    | <ul> <li>1. Ceturksnis</li> <li>2. Ceturksnis</li> <li>3. Ceturksnis</li> <li>4. Ceturksnis</li> </ul> | 1. Ceturksnis     2. Ceturksnis     3. Ceturksnis     4. Ceturksnis      |                                                                          |                                                                          |                                                                          |                                                                          |                                                                          |   | 023/4 | 2024/1 | 2024/2 | 2024/3      | 2024/-       |
| <ul> <li>vizualas i<br/>pasakum<br/>nodrošina Atcelt</li> <li>3 darbibas, nos oc<br/>sadarbibas tikas<br/>dalībnieku sadarb</li> <li>pētmiecības un<br/>zināšanu izplatīsa<br/>organizācijam</li> </ul> | ibu ar<br>nas                                                                                          |                                                                          |                                                                          | Pi                                                                       | evienot                                                                  |                                                                          |                                                                          |   | •     |        |        |             | •            |

### Kam pievērst uzmanību gatavojot PI (8)

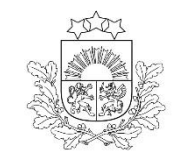

Centrālā finanšu un līgumu aģentūra

### **7.** Atzīmē atbilstošās izmaksu pozīcijas budžetā

izdarāms tikai pēc projekta budžeta sagatavošanas PI sadaļā "Projekta budžeta kopsavilkums"

 $\cdot \cdot \cdot \cdot \cdot = \cdot \cdot \cdot$ 

26

|   | Budžeta<br>pozīcijas<br>kods | Nosaukums                                                                         | lzmaksu<br>veids | Daudzums ®                                                             | Mērvienība 🕲   | Projekta<br>darbības<br>numurs | Attiecināmā<br>summa | %    | t.sk. PVN<br>('Kopsumma' -<br>('Kopsumma'/<br>1,21)) <sup>(2)</sup> | Pec jebkadu<br>izmaiņu veikšanas<br>ar dubultklikški |
|---|------------------------------|-----------------------------------------------------------------------------------|------------------|------------------------------------------------------------------------|----------------|--------------------------------|----------------------|------|---------------------------------------------------------------------|------------------------------------------------------|
|   | 1                            | Projekta izmaksas saskaņā ar izmaksu vienoto likmi                                |                  |                                                                        |                |                                | 0.00                 | 0.00 |                                                                     |                                                      |
|   |                              |                                                                                   |                  | Pozīcijas, no kurām<br>tiek aprēķinātas<br>vienotās likmes<br>izmaksas | Proporcija (%) |                                |                      |      |                                                                     | vērtību                                              |
|   | 1.1                          | Netiešās izmaksas @                                                               | N                | 2.1 Projekta vadības<br>personāla izmaksas                             | 15.00          | ~                              | 0.06                 | 0.00 |                                                                     |                                                      |
|   |                              |                                                                                   |                  | 3.1 Projekta<br>īstenošanas personāla<br>izmaksas                      | 15.00          |                                |                      |      |                                                                     |                                                      |
|   | 2                            | Projekta vadības izmaksas 🐵                                                       |                  |                                                                        |                |                                | 0.00                 | 0.00 | 0.00                                                                |                                                      |
| ÷ | 2.1                          | Projekta vadības personāla izmaksas 🗇                                             | т                |                                                                        |                | ~                              | 0.00                 | 0.00 | 0.00                                                                |                                                      |
|   | 2.2                          | Pārējās vadības izmaksas                                                          |                  |                                                                        |                |                                | 0.00                 | 0.00 | 0.00                                                                |                                                      |
| ÷ | 2.2.1                        | Projekta ietvaros veicamo darbību plānošanas, koordinēšanas un kontroles izmaksas | т                |                                                                        |                | ~                              | 0.00                 | 0.00 | 0.00                                                                |                                                      |
| ÷ | 2.2.2                        | Projekta iepirkumu organizēšanas un kontroles izmaksas                            | т                |                                                                        |                | ~                              | 0.00                 | 0.00 | 0.00                                                                |                                                      |
| ÷ | 2.2.3                        | Projekta ietvaros veicamās projekta dokumentācijas nodrošināšanas izmaksas 🕲      | т                |                                                                        |                | <b>`</b>                       | 0.00                 | 0.00 | 0.00                                                                |                                                      |

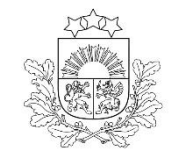

Centrālā finanšu un

līgumu aģentūra

Kam pievērst uzmanību gatavojot PI (10)

Projekta risku izvērtējums

□ definēt katra riska veidu, ietekmi, iestāšanās varbūtību

sniedz katra Riska aprakstu, t.i., konkretizē riska būtību, kā arī raksturo, kādi apstākļi un informācija pamato tā iestāšanās varbūtību;

sniedz Riska novēršanas/mazināšanas pasākumu aprakstu – pēc būtības attiecas uz konkrēto risku, ir konkrēti pasākumi un dod pārliecību, ka pasākumu rezultātā riski tiek mazināti/novērsti, t.sk., raksturojot to īstenošanas biežumu un norādot par risku novēršanas/ mazināšanas pasākumu īstenošanu atbildīgās personas. Projekta riski

Atcelt

Projekta riska pievienošana

| Projekta riska veids                             |        |
|--------------------------------------------------|--------|
| Finanšu                                          |        |
| 🔿 Īstenošanas                                    |        |
| 🔘 Rezultātu un uzraudzības rādītāju sasniegšanas |        |
| 🔿 Administrēšanas                                |        |
| ◯ Cits                                           |        |
|                                                  |        |
| Riska apraksts ③                                 |        |
| levadiet riska nosaukumu                         |        |
|                                                  |        |
| Riska ietekme ③                                  |        |
| 🔿 Augsta 🔵 Vidēja 🔵 Zema                         |        |
|                                                  |        |
| lestāšanās varbūtība 💿                           |        |
| 🔿 Augsta 🔵 Vidēja 🔵 Zema                         |        |
|                                                  |        |
| Atbildīgais par riska novēršanu (amats)          |        |
| levadiet atbildīgā amatu                         |        |
|                                                  |        |
| Riska novēršanas/mazināšanas pasākumi 💿          | 0/4000 |
|                                                  |        |
|                                                  |        |

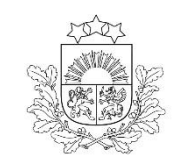

### Kam pievērst uzmanību gatavojot PI (11)

#### Projekta saturiskā saistība ar citiem projektiem – norāda informāciju par

iesniegtiem, īstenotajiem (jau pabeigtajiem) vai īstenošanā esošiem projektiem,

ar kuriem konstatējama projekta iesniegumā plānoto darbību un izmaksu demarkācija (skaidra nošķiršana), ieguldījumu sinerģija, <u>piemēram, Atveseļošanas fonda 5.1.1.2.i.</u> <u>investīcijas</u> "Atbalsta instruments pētniecībai un internacionalizācijai" trešās kārtas <u>projektiem.</u>

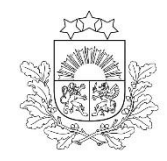

Kam pievērst uzmanību gatavojot PI (12)

Centrālā finanšu un līgumu aģentūra

#### Projekta finansiālā kapacitāte

sniedz informāciju par pieejamajiem finanšu līdzekļiem plānotā projekta īstenošanai, t.sk.:

#### par finansējuma avotiem projekta priekšfinansēšanai, t.sk.:

vai plānots pieprasīt avansu

10% no projekta kopējās summas projekta noslēgumā

par finansējuma avotiem projekta līdzfinansēšanai, t.sk.:

 sadarbības tīkla izmaksu līdzfinansēšanai 15% apmērā no projekta attiecināmajām izmaksām, <u>dokumentāri pamatojot</u>to, piemēram, ar finanšu datiem (gada pārskats), vienošanos ar nozares asociāciju par projekta priekšfinansēšanu, aizdevuma līgumu u.c.

•kā arī sadarbības tīkla dalībnieku iespējamo līdzfinansējumu

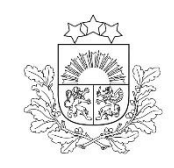

Kam pievērst uzmanību gatavojot PI (13)

#### Projekta finansiālā kapacitāte

Projekta iesniedzējam jābūt pieejamiem finanšu līdzekļiem privātā līdzfinansējuma un 10% priekšfinansēšanai no savas daļas attiecināmajām izmaksām. Finanšu kapacitātes noteikšanai tiek ņemts vērā:

- **EBITDA** (Peļņa pirms procentiem, nodokļiem, nolietojuma un amortizācijas)
  - EBITDA aprēķinā netiek iekļauts ES fondu finansējums
  - lai saprastu, vai finanšu kapacitāte potenciāli varētu būt pietiekama, nepieciešams EBIDTA reizināt vismaz ar koeficientu 3 vai 4 (koeficients atkarīgs no nozares). Rezultātam jābūt lielākam par nepieciešamo līdzfinansējuma daļu un 10% no savas izmaksu daļas attiecināmajām izmaksām.
- Likviditāte (apgrozāmie līdzekļi/īstermiņa saistības), ieteicamais rādītājs >1 (atkarīgs no nozares)
  - Aprēķinā ES fondu finansējums netiek iekļauts

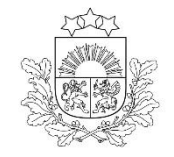

### **KPVIS papildus pievienojamie dokumenti** (1) Atlases nolikuma 8. un 9.punkts

- □ iesniegumu *de minimis* atbalsta piešķiršanai (*atbilstoši atlases nolikuma pielikumā norādītajai dokumenta veidnei –pielikums Nr.5*)
- sarakstu, kurā norādīta informācija par visiem sadarbības tīkla dalībniekiem saskaņā ar SAM MK noteikumu 21.4. apakšpunktā noteikto (atbilstoši atlases nolikuma pielikumā norādītajai dokumenta veidnei -pielikums Nr. 4)
- projekta iesniegumā norādīto sadarbības tīkla dalībnieku apliecinājumu par dalību projektā saskaņā ar SAM MK noteikumu 21.1. apakšpunktā noteikto (atbilstoši atlases nolikuma pielikumā norādītajai dokumenta veidnei –pielikums Nr. 3);
- sadarbības tīkla iekšējo kārtību/procedūru par *de minimis* atbalsta piešķiršanu sadarbības tīkla dalībniekiem atbilstoši SAM MK noteikumu 21.2. un 46.8. apakšpunktā noteiktajam
- de minimis atbalsta uzskaites sistēmā sagatavotās veidlapas par sniedzamo informāciju de minimis atbalsta uzskaitei un piešķiršanai izdruku vai projekta iesniegumā norāda sistēmā izveidotās un apstiprinātās veidlapas identifikācijas numuru atbilstoši SAM MK noteikumu 21.3. apakšpunktā noteiktajam
- projekta budžetā (projekta iesnieguma sadaļā "Projekta budžeta kopsavilkums") norādīto izmaksu apmēru pamatojošie dokumenti, t.i., projekta iesniegumā plānotās izmaksas atbilst vidējām tirgus cenām konkrētās izmaksu pozīcijās (informāciju var pamatot ar, piemēram, publiski pieejamu avotu par preču vai pakalpojumu cenām norādīšanu, provizorisku tirgus izpēti, noslēgtiem nodomu protokoliem vai līgumiem (ja attiecināms), u.c. informāciju)

#### OBLIGĀTIE PIELIKUMI

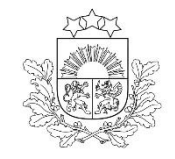

### **KPVIS papildus pievienojamie dokumenti** (3) Atlases nolikuma 10.punkts

PAPILDU PIELIKUMI projekta iesniegumam pievieno papildu informāciju, kas nepieciešama projekta iesnieguma vērtēšanai, ja to nav iespējams integrēt projekta iesniegumā, piemēram, finansējuma pieejamību apliecinoši dokumenti, piemēram, plānotā finanšu plūsma (ja attiecināms).

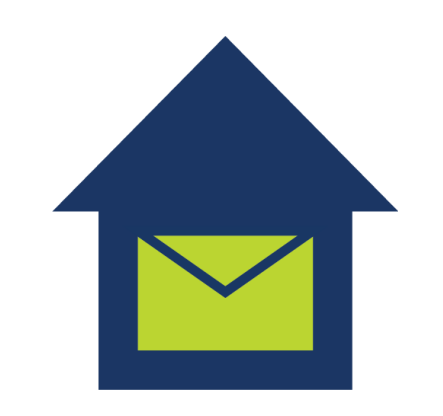

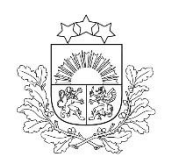

### **KPVIS papildus pievienojamie dokumenti** (4) Atlases nolikuma 9.punkts

Centrālā finanšu un līgumu aģentūra

| Kohēzijas politikas fondu vadības informācijas sistēma | Sākumlapa Projekti Lietotāju pārvaldība                                                                                                    |                                                                                                    |             |  |  |  |  |
|--------------------------------------------------------|----------------------------------------------------------------------------------------------------|----------------------------------------------------------------------------------------------------|-------------|--|--|--|--|
| < PI kopsavilkums                                      | Pielikumi                                                                                                    | Pārbaudīt Pāriet uz nā                                                                                    | camo sadaju |  |  |  |  |
| lesniedzējs                                            | Sagatavošană 04.03.2025 15:30:34                                                                                                    | us šajā sadalā, nevarēs iesniegt projekta                                                                 | iesnier     |  |  |  |  |
| Projekta apraksts 🗸                                    | Replevienojot plenkunu                                                                                                    | is suja sadaja, nevares resinegt projekta                                                                 | icomeg      |  |  |  |  |
| Darbības                                               |                                                                                                    |                                                                                                    | ē           |  |  |  |  |
| Rādītāji                                               |                                                                                                    |                                                                                                    |             |  |  |  |  |
| Valsts atbalsts                                        |                                                                                                    |                                                                                                    |             |  |  |  |  |
| Īstenošanas grafiks                                    | Obligātie pielikumi                                                                                                    |                                                                                                    |             |  |  |  |  |
| Finansēšanas plāns                                     | Sadarbības tīkla dalībnieku apliecinājumus par dalību projektā 0 pielikumi                                                                                                    |                                                                                                    | ^           |  |  |  |  |
| Budžeta kopsavilkums                                   | atbilstoši SAM MK noteikumu 21.1. apakšpunktam un atlases nolikuma pielikumā norādītajai dokumenta veidnei –                                                                                              | -pielikums Nr. 3                                                                                          |             |  |  |  |  |
| Dokumenti                                              |                                                                                                    |                                                                                                    |             |  |  |  |  |
| Pielikumi                                              | Faila nosaukums Pievienošanas datums                                                                                                    | Pievieno<br>Statuss Pievienotājs                                                                          | t +         |  |  |  |  |
| Apliecinăjumi                                          | Nav neviena                                                                                                    | a dokumenta                                                                                               |             |  |  |  |  |
|                                                        | Sadarbības tīkla iekšējo kārtību par komercdarbības atbalsta piešķiršanu sadarbības tīkla dalībniekiem ( <mark>0 pielikumi</mark>                                                                         | i)                                                                                                    | ~           |  |  |  |  |
|                                                        | Sadarbības tīkla de minimis atbalsta uzskaites sistēmā sagatavotās veidlapas "Veidlapa par sniedzamo informāciju<br>izveidotās un apstiprinātās veidlapas identifikācijas numuru <mark>0 pielikumi</mark> | u de minimis atbalsta uzskaitei un piešķiršanai" izdruku vai norāda de minimis atbalsta uzskaites sistēmā | ~           |  |  |  |  |
|                                                        | lesniegumu de minimis atbalsta piešķiršanai 0 pielikumi                                                                                                    |                                                                                                    | ~           |  |  |  |  |
|                                                        | Sarakstu, kurā norādīta šāda informācija par visiem sadarbības tīkla dalībniekiem 0 pielikumi                                                                                                    |                                                                                                    |             |  |  |  |  |
|                                                        | Projekta budžetā (projekta iesnieguma sadaļā "Projekta budžeta kopsavilkums") norādīto izmaksu apmēru pamato                                                                                              | tojošie dokumenti, <mark>0 pielikumi</mark>                                                               | ~           |  |  |  |  |
|                                                        | Papildu pielikumi                                                                                                    | ecināms                                                                                                   |             |  |  |  |  |
|                                                        | Projekta iesniegumam pievieno papildu informāciju 0 pielikumi                                                                                                    |                                                                                                    | ~           |  |  |  |  |
|                                                        | Projekta iesnieguma pielikumu tulkojums 0 pielikumi                                                                                                    |                                                                                                    | ~           |  |  |  |  |

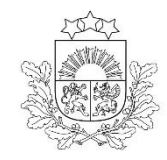

### Projekta iesniegšana

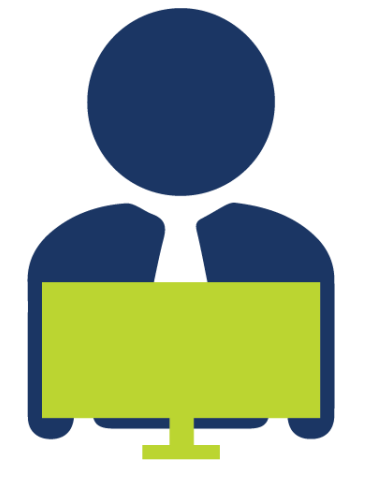

| 1 kopsaviikums<br>sniedzējs | Apliecinājumi<br>Sagatavošanā 04.03.2025 17:16:01 V                                                                                            | Pärbaudīt |
|-----------------------------|----------------------------------------------------------------------------------------------------|-----------|
| rojekta apraksts 🗸 🗸        |                                                                                                    |           |
| arbības                     |                                                                                                    | ē         |
| ādītāji                     |                                                                                                    |           |
| alsts atbalsts              |                                                                                                    |           |
| tenošanas grafiks           | Atzīmējiet, kuri apliecinājumi uz Jums attiecas un iepazīstieties ar obligātajiem apliecinājumiem                                              |           |
| inansēšanas plāns           |                                                                                                    |           |
| udžeta kopsavilkums         | Obligătie Attiecinămie                                                                                                    |           |
| okumenti                    | Apliecinājums par informācijas patiesumu un spēju īstenot projektu (nav norādīts)                                                              | ~         |
| ielikumi                    | Apliecinājums par informētību attiecībā uz interešu konflikta jautājumu regulējumu un to integrāciju iekšējās kontroles sistēmā (nav norādīts) | ~         |
| pliecinājumi                | Apliecinājums par projekta īstenošanas un finansējuma saņemšanas nosacījumu ievērošanu (nav norādīts)                                          | ~         |
|                             |                                                                                                    |           |
|                             |                                                                                                    |           |

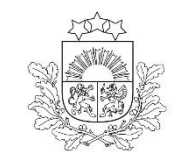

## Kontaktinformācija!

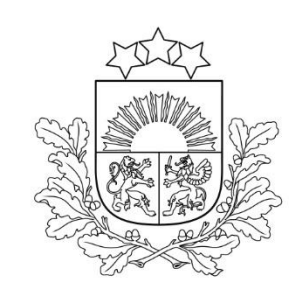

Jautājumus par projekta iesnieguma sagatavošanu var uzdot, nosūtot uz elektroniskā pasta adresi info@cfla.gov.lv

> Guntis Kalniņš, CFLA Uzņēmējdarbības un inovāciju projektu atlases nodaļas vecākais eksperts (tālr. 24248794, <u>guntis.Kalnins@cfla.gov.lv</u>) Līga Rube, CFLA Uzņēmējdarbības un inovāciju projektu atlases nodaļas vecākā eksperte (tālr. 22547854, <u>liga.rube@cfla.gov.lv</u>)

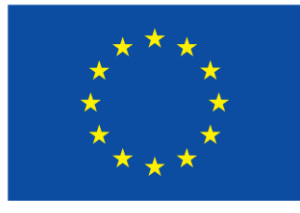

Līdzfinansē Eiropas Savienība

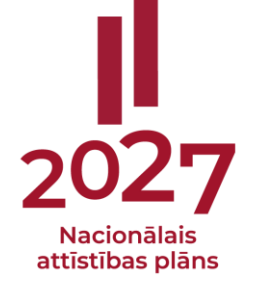